# 海南省科技业务综合管理系统登录操作流程

# (申报人、申报单位管理员)

#### 1. 打开海南省科技业务综合管理系统

打开地址: <u>https://k.histi.com.cn/egrantweb/</u>

| ← C                                                                             |                                                     |                                  |                                                            |
|---------------------------------------------------------------------------------|-----------------------------------------------------|----------------------------------|------------------------------------------------------------|
| 海南省科技业务综合管理系统<br>Haman Provide Technology Business Integrated Management System | <b>Z</b><br>D                                       | 申报用户登录                           | 内部管理登陆 注册                                                  |
| 通知公告                                                                            | 创新·驱动·发展                                            |                                  | 工業の目的には、         大学校会社会社会社会社会社会社会社会社会社会社会社会社会社会社会社会社会社会社会社 |
| 关于海南省科技业务综合管理系统空间<br>扩容期间关闭及启动通知<br>2023-2-27                                   | 海南省科学技术厅关于发布海南省重点<br>研发项目入库申报指南(2023版)<br>2023-2-13 | 关于海南省科技业<br>期间关闭及启动通<br>2023-2-7 | 用统一身份认证系统的账号及密码登录。<br>末注册用户,需要在海南省一体化在线政<br>务服务平台或海…显示全部   |

#### 2. 注册"海南政务服务网"账号

◎若已经注册"海南政务服务网"账号,无需注册,可直接选择【申报用户登录】登录,海 南省科技业务综合管理系统会自动根据身份证信息配置对应的权限。(注:申报单位管理员 登录个人账号信息,系统自动根据单位管理员证件号及姓名配置申报单位权限,无需法人登 录。)

◎若没有"海南政务服务网"账号的申报人、申报单位,需要注册"海南政务服务网"账号。 ①点击注册:

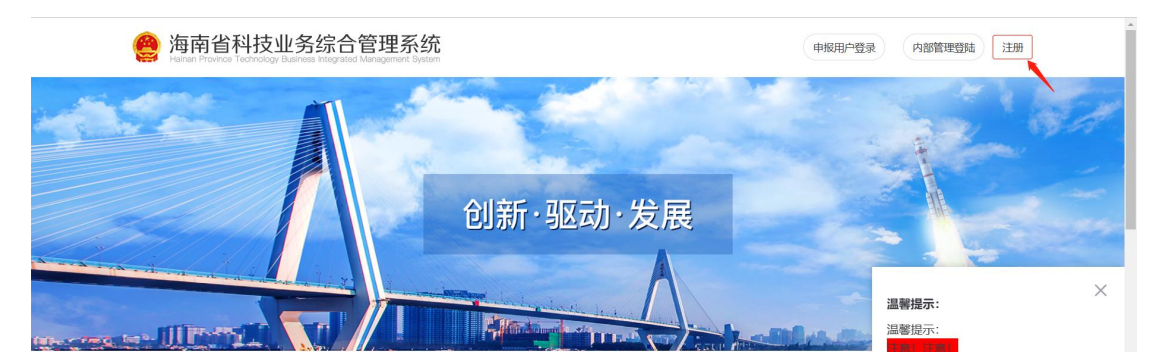

#### ②填写注册信息-注册:

注: "海南政务服务网"登录注册咨询电话: 0898-60827008

| 全国一体化在线政务服务平台 海南政务服务网 |                                                                  |          | 已有账号,点击登录 |
|-----------------------|------------------------------------------------------------------|----------|-----------|
| 自然人注册 🔒 温馨提示:为了       | 确保您的账户信息安全,请勿泄露账号密码给他人                                           |          |           |
| 法人注册 账户信息             |                                                                  |          |           |
| * 用户名:                | 请输入4到24位字母或数字组合                                                  |          |           |
| * 密码:                 | <b>用户名不合法,建议使用4-24位字母、汉字或数字组合</b><br>请输入8至20位,必须是(数字+字母+特殊字符)组合, | 不区分大小写 Ø |           |
| * 确认密码:               | 请输入确认密码                                                          | Ø        |           |
| 证件信息                  |                                                                  |          |           |
| * 真实姓名:               | 请输入真实姓名                                                          |          |           |
| * 证件类型:               | 身份证                                                              |          |           |
| * 国籍:                 | 中国                                                               | ~        |           |
| * 证件号码 :              | 请输入 证件号码                                                         |          |           |
| * 手机号码:               | 86 > 清输入手机号                                                      |          |           |
| * 圖形验证码:              | 请输入 图形验证码                                                        | DNZYM    |           |
| * 手机验证码:              | 请输入短信验证码                                                         | 获取手机验证码  |           |
| 我已经看过并同意              | 《用户协议》                                                           |          |           |
| 注册                    |                                                                  |          |           |

#### 3. 选择【申报用户登录】

在海南省科技业务综合管理系统首页,选择点击【申报用户登录】,即可跳转"海南省政务服务网"登录界面。

(注: 必须从在海南省科技业务综合管理系统首页的【申报用户登录】入口登录)

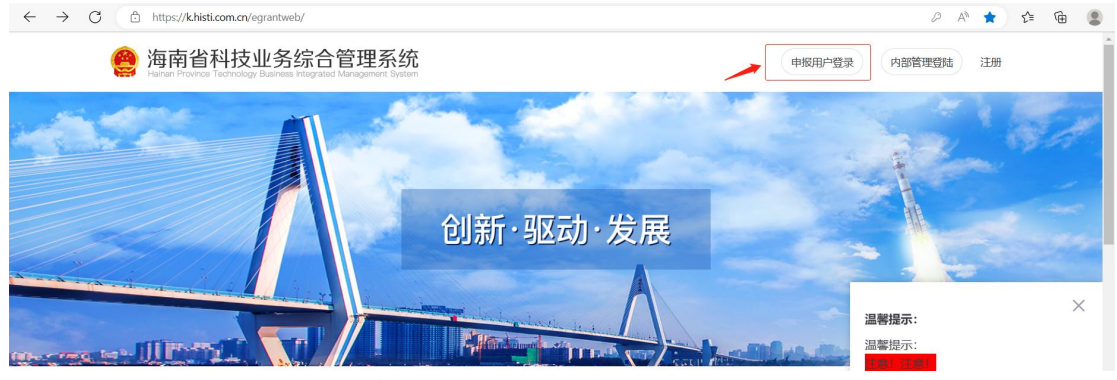

4. 登录方法一:选打开手机海易办,扫码登录

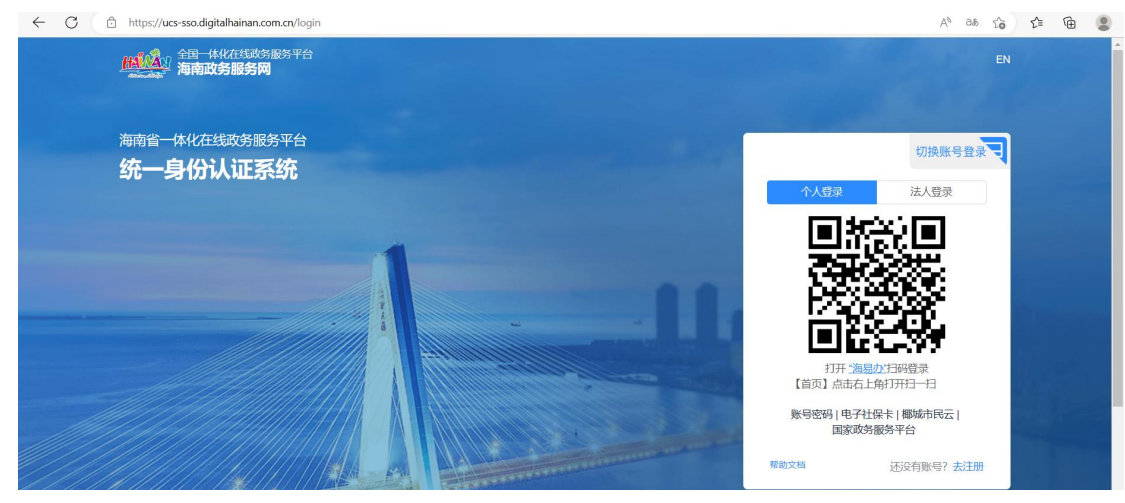

## 5. 登录方法二: 政务网账号密码登录

## 注: 忘记密码可找回密码

### ①选择切换账号登录

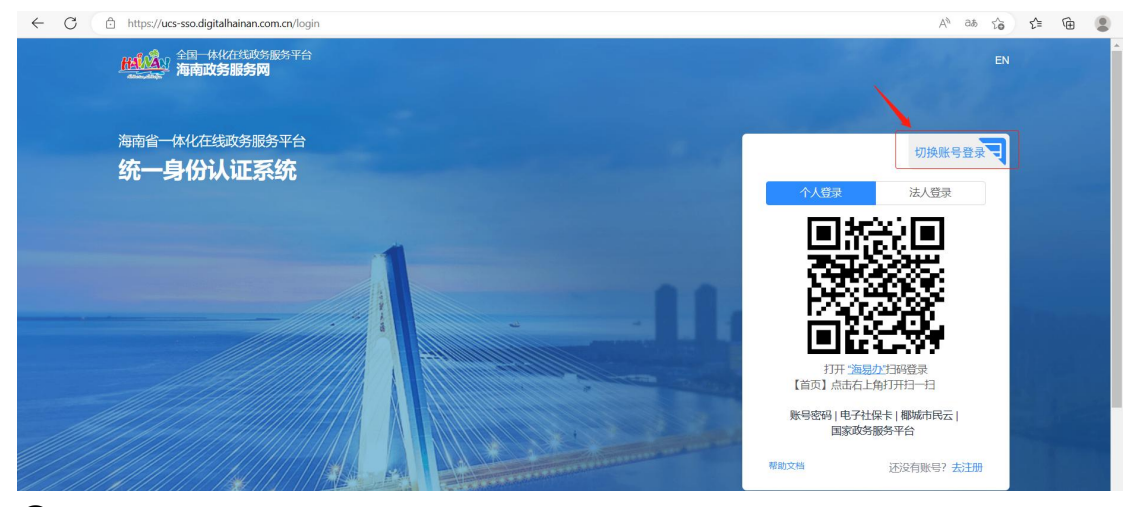

<sup>2</sup> 输入账号密码登录

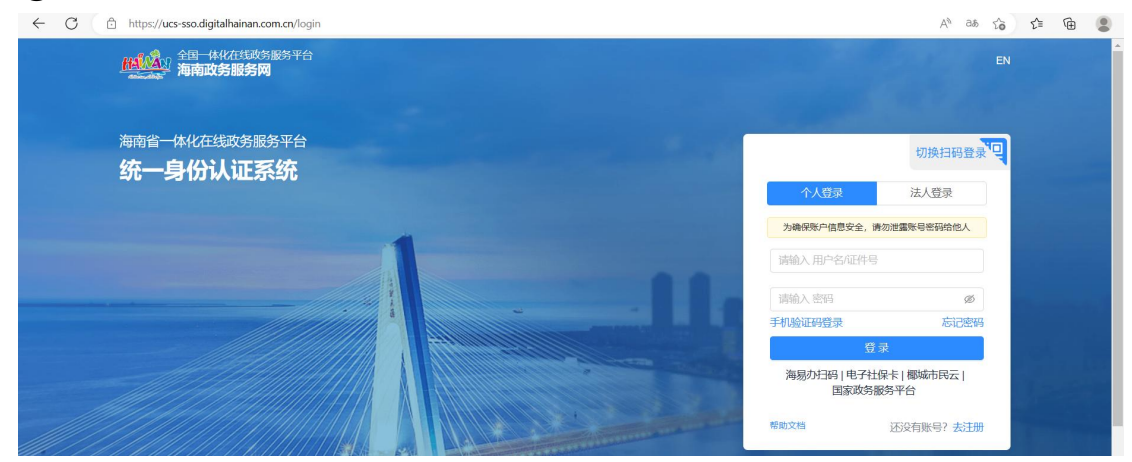

6. 登录方法三: 手机验证码登录

### ①选择手机验证码登录

| ← C ( ☐ https://ucs-sso.digitalhainan.com.cn/login |                       | A <sup>%</sup> ∂& ∑ô  | ₹ţ≣ | @ <b>!</b>   |
|----------------------------------------------------|-----------------------|-----------------------|-----|--------------|
| 1440000 全国一体化在线域资源务平台<br>14400000 海南市政务服务网         |                       |                       |     |              |
|                                                    |                       | 12 1 1 1              |     |              |
| 海南省一体化在线政务服务平台                                     |                       | 切换扫码登录                |     |              |
| at - And Malerat                                   | 个人登录                  | 法人登录                  |     |              |
|                                                    | 为确保账户信息安全,请勿注         | 世霊账号密码给他人             |     |              |
|                                                    | 请输入用户名/证件号            |                       |     |              |
|                                                    | 请输入 密码                | ø                     |     | -            |
|                                                    | 手机验证码登录               | 忘记密码                  |     |              |
|                                                    | 海易办扫码 电子社保+<br>国家政务服务 | ₹ 椰城市民云 <br>〒台        |     |              |
|                                                    | 帮助文档                  | 还没有账号? <del>去注册</del> |     | i<br>Antonio |

2 输入手机获取验证码登录

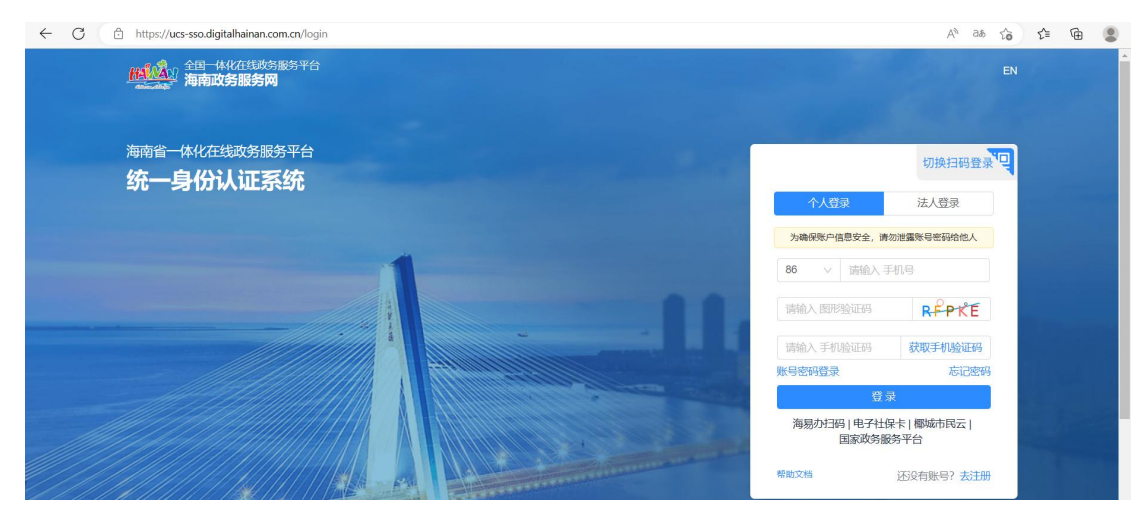

## 7. 进入系统后选择角色登录

选择对应账号,点击登录,即可登录海南省科技业务综合管理系统。

| 选择您要绑定的账号(用编修在取务网的信息,关联到以下用户,请选择)         个人姓名       角色       手机号       证件号       选择         申报单位管理员       139****       460*******28       登录         项目负责人       152****       460********28       受策 | 🤗 海南省科技业务结<br>Harran Province Technology Basinger Ind | 合管理系统<br>grated Management Bastern |             |                   | 返回首び |
|----------------------------------------------------------------------------------------------------|-------------------------------------------------------|------------------------------------|-------------|-------------------|------|
| 个人姓名     角色     手机导     证件导     选择       申报单位管理员     139***     460*******28     登录       项目负责人     152****     460*******28     52%                                                                    | 一选择您要绑定的则                                             | 长号 (根据您在政务网的信息 , 关联)               | ]]以下用户,请选择) |                   |      |
| 申报単位管理员 139**** 460******28 登录 项目负责人 152**** 460*******28 登录                                                                                                    | 个人姓名                                                  | 角色                                 | 手机号         | 证件号               | 选择   |
| 项目负责人 152**** 460********28 登录                                                                                                    |                                                       | 申报单位管理员                            | 139****     | 460************28 | 受录   |
|                                                                                                    |                                                       | 项目负责人                              | 152****     | 460***********28  | 安定   |

(注:登录时,若海南省科技业务综合管理系统无登录用户信息,海南省科技业务综合管理 系统根据个人登录/法人登录,自动配置对应的申报人/申报单位权限)

# 8. 登录海南省科技业务综合管理系统

| 🤮 海南省科技业务综合管理系统 |        | <b>首页</b> 申请 项目 | 更多 🗘 🔒 🧕 测试单位人员~                                   |
|-----------------|--------|-----------------|----------------------------------------------------|
| ⑦ 办事快捷通道        |        |                 |                                                    |
| 项目申请            | 填写科技报告 | 项目变更            | <b>您好,测试单位人员</b><br>恐所在单位为:测试单位23456<br>当前角色:项目负责人 |
| ◎ 提醒/待办事项       |        |                 | 单位联系人<br>2 単位管理员<br>ご 11772@qq.com                 |
|                 |        |                 | 技术咨询联系人<br>2 赵永<br>3 0898-65389015                 |
|                 |        |                 | 系统技术支持                                             |